## Lille optage-manual til Anne med Zoom H4n

- 1. Forberedelse:
  - a. Hav backing-tracket klar på telefon el. lign slut hovedtelefoner til
  - b. Sæt mikrofonen på stativet, sæt ledningen i mikrofonen og i optageren (et af stikkene forneden på optageren, ligemeget hvilket)
  - c. Tænd optageren og tjek.
    - i. at der er batteri på optageren (øverst til højre på displayet ligesom på en mobil)
    - ii. at der er plads på kortet (nederst i displayet den resterende tid vises i timer, minutter og sekunder)
    - iii. at optageren er i STEREO-mode (den venstre lysdiode foroven på optageren lyser)
  - d. Tænd for det rigtige input på optageren (de tre knapper til venstre for displayet tænd for det input, mikrofonen er sat til det er nr 1 eller 2).
  - e. Tjek niveauet tryk på record-knappen og se på meteret, om det er for højt eller for lavt. Juster på plus-/minus-knapperne på højre side af optageren.
- 2. Optagelse:
  - a. Tryk på record-knappen en gang til for at optage (knappen skulle gerne lyse, og tiden går på displayet). Sig, hvad du optager osv... og...
  - b. Start backing-tracket på din afspiller og fyr den af!
  - c. Stop optagelsen med stop-knappen.
  - d. Hvis du vil tjekke optagelsen, kan du afspille den med play-knappen
  - e. Ellers skulle du kunne starte forfra med en ny optagelse ved at trykke på record-knappen.
- 3. Overførsel til PC
  - a. Tænd computeren, log ind osv.
  - b. Sæt USB-kablet i computeren og i optageren
  - c. Optageren tænder den skulle gerne komme op med et USB-billede på skærmen
  - d. Drej evt på det lille tandhjul på venstre side af optageren, så du har valgt "Storage" i menuen. Tryk på tandhjulet for at vælge.
  - e. På computeren skulle du nu kunne komme til de relevante filer på optageren, der fungerer som SD-kortlæser (ligesom en USB-stick).
  - f. Send filerne til mig med Wetransfer.com